# DynaMed Plus is available to access on all Android and IOS devices.

This app can be used **online and offline**, so wherever you are in the world you have the ability to view evidence based information within DynaMed Plus

### DynaMed Plus Mobile Access

To use the *DynaMed Plus* app, you must first download it from the iTunes or Google Play app store and then authenticate it from within the *DynaMed Plus* interface before being able to use it.

### To download and authenticate the *DynaMed Plus* app:

- 1. Download the free *DynaMed Plus* app from the iTunes App store/Google Play
- 2. Access *DynaMed Plus* from your institution (hospital, library, etc.) or as an individual subscriber.
- 3. Click on the **Mobile use Get the DynaMed Mobile App** link under **Spotlight**.

| DynaMed Plus                                 |                                                                                                    |  |  |
|----------------------------------------------|----------------------------------------------------------------------------------------------------|--|--|
| Search DynaMed Plus                          | Search                                                                                                    |  |  |
|                                              |                                                                                                    |  |  |
|                                              |                                                                                                    |  |  |
|                                              |                                                                                                    |  |  |
| Spotlight                                    | Recent Updates                                                                                                    |  |  |
| Introducing DynaMed Plus                     | View All<br>Apr 29, 2015 Vesteratav at 1:01 PM                                                                                               |  |  |
| DynaMed is MOST CURRENT with                 | review of educational interventions in peritoneal dialysis can be found in Int J Nurs Stud 2015<br>Apr;52(4):882 (int J Nurs Stud 2015 Apr)  |  |  |
| 7-step EVIDENCE-BASED methodology            | Topic: Dialysis for end-stage renal disease                                                                                                  |  |  |
| WORLD-CLASS editorial team                   | Apr 29, 2016 Yesterday at 1:00 PM<br>severe uremic symptoms may be associated with shortened survival in patients receiving dialysis (J Pain |  |  |
| Check out the E-Newsletter DynaMed EBM Focus | Symptom Manage 2015 Jan)                                                                                                    |  |  |
| Mobile use – Get the DynaMed Mobile App      | TOPIC: Dialysis for end-stage renal disease                                                                                                  |  |  |
|                                              | Apr 29, 2015 Yesterday at 12:59 PM<br>lavender aromatherapy might reduce pain following needle insertion into fistula in patients having     |  |  |

4. Enter your email address and click **Send**.

|                                       | DynaMed Plus                                                                                       |   |            |
|---------------------------------------|----------------------------------------------------------------------------------------------------|---|------------|
| Search DynaMed Plus                   |                                                                                                    |   |            |
|                                       | DynaMed Plus Mobile App                                                                            | x |            |
|                                       | Enter your email address to send yourself the instructions, key and a link to download the<br>app. |   |            |
| Spotlight<br>Introducing DynaMed Plus | Email to                                                                                           |   |            |
| DynaMed is MOST CURRENT with          | Send Cancel Learn More                                                                             |   | d in Int J |
| WORLD-CLASS editorial team            | Apr. 29, 2015 Vesterday at 1:00 PM                                                                 |   |            |

An authentication link is emailed to you.

5. Open the email **from your mobile device** and tap the authentication link to authenticate the app.

**Note**: If you do not tap the authentication link in the email within 48 hours you will need to request a new authentication key from within *DynaMed Plus*.

6. The *DynaMed Plus* App opens on your device and begins the initial content download.

**Note**: It is recommended that you are on a Wi-Fi connection for the initial download of *DynaMed Plus* content as well as when updates become available.

You can contact <u>Bali Moore</u> (01922 656920), Certified DynaMed Plus Trainer for further assistance and to book a tutorial.

## Library and Knowledge Services, Route 302 Walsall Healthcare NHS Trust Walsall Manor Hospital, Moat Road, Walsall, WS2 9PS

#### 01922 656628 / 01922 656920

DynaMed<sup>\*</sup> rated highest in the disease reference category in both

Clinical Decision Support 2011: Understanding the Impact, and Clinical Decision Support 2013: Sizing up the competition by KLAS,

OVERALL OUTSCORING EVERY COMPETITOR—INCLUDING UPTODATE.

Clinical Decision Support 2011: Understanding the Impact, 2011. © KLAS Enterprises, LLC, All rights reserved. Clinical Decision Support 2013: Sizing up the competition, December 2013. © KLAS Enterprises, LLC. All rights reserved.

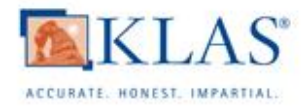